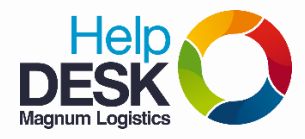

Cierre todas las ventanas y archivos que tenga abiertos (Office, internet...)

- 1. Dar clic al Botón "inicio"
- 2. En el campo que dice: "Buscar programas y archivos" Digitar: %temp%. Tambien puede presionar simultáneamente las teclas "Inicio+R" o "Inicio y Ejecutar" y digite %temp%.
- 3. Aparece una ventana que contiene los archivos temporales:

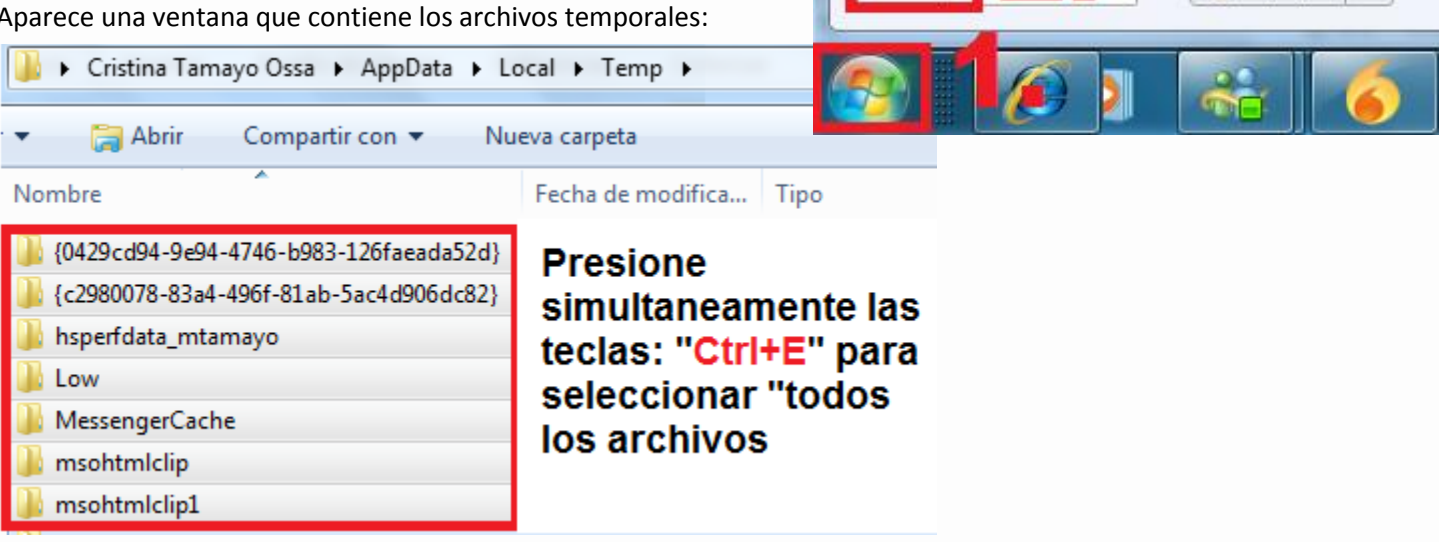

Temp

%temp%

Ver más resultados

🛃 Apagar 🕨

- 4. Despues de haberlos seleccionado damos clic derecho Eliminar o la tecla "Supr"
- 5. Presione el botón "Si", para confirmar la acción.

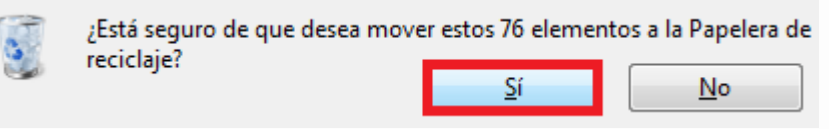

6. Si aparece la siguiente alerta, puede ser porque no cerro todos los archivos y ventanas abiertas; por favor seleccionar las opciones indicadas a continuación.

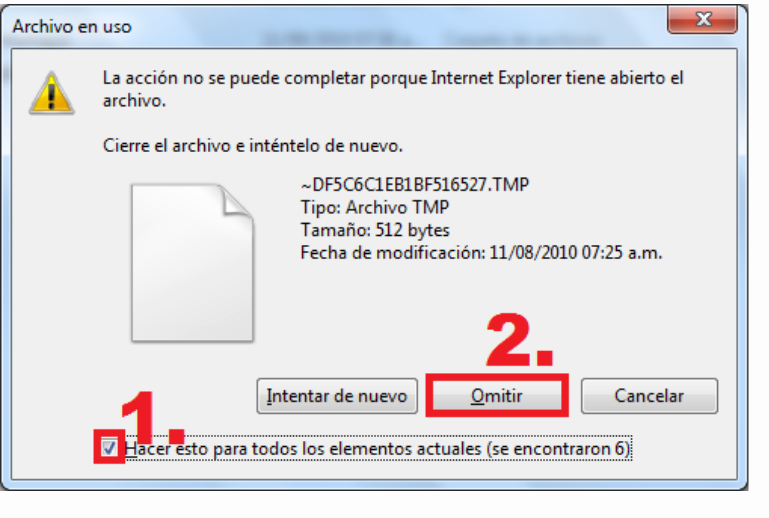

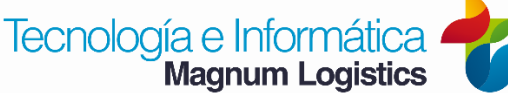